## **KING DRAGON TOKEN**

## Guía de compra paso a paso

- Descargar Metamask (<u>https://metamask.io/</u>) para crear o importar su billetera. Guardar de manera apropiada todos los datos de registro e inicio de sesión para evitar problemas de ingresos en el futuro. Asegurarse de conectar su billetera a la red Polygon (MATIC) y agregar el token KINGDRA a la misma. Ante cualquier duda puede consultar la <u>Guía para creación de wallet en Android / iOS</u> o la <u>Guía para la creación de</u> wallet en PC (Chrome).
- <u>Acceder al link de referido proporcionado por tu amigo/a</u> en el caso de contar con uno. o de lo contrario puedes acceder a <u>https://kingdragontoken.com</u>/ y dar click a "Comprar".
- 3. Registrarse en la app de King Dragon Token.
- 4. Validar la cuenta a través del correo electrónico proporcionado en el registro.
- En el inicio de la web <u>https://kingdragontoken.com/</u> se ve la cotización del token. Deberás dividir el valor de la cantidad a invertir, por la cotización del día y el resultado es la cantidad de tokens que tendrás que solicitar en los siguientes pasos. (Ejemplo: USD 20 / USD 1 (cotización) = 20 Kingdras)
- 6. Entrar en <u>https://app.kingdragontoken.com/#/buy-token</u> para comenzar la compra. Te pedirá tu usuario y contraseña creado en el paso 3.
- Ingresar la cantidad de Kingdras resultante del cálculo en el paso 5 así como también ingresar la dirección de la wallet (Paso 1). Elegir método de pago (Skrill o PayPal – dinero Fiat / bancario o Coinbase - criptomonedas). Solicitar la compra.
- 8. Una vez solicitada la compra, comunicarse a través de Whatsapp <u>haciendo click aquí</u> para enviar el comprobante de pago y solicitar la aprobación de la compra.
- 9. Cuando la transferencia de Skrill/PayPal/Coinbase se reciba y verifique en destino, los Kingdras comprados serán enviados a la billetera Metamask ingresada.

Ante cualquier duda en los pasos 1-4, comunicarse con Soporte a través de Whatsapp haciendo click aquí. O a través de correo electrónico a soporte@kingdragontoken.com

Ante cualquier duda en los pasos 5-9, comunicarse al Whatsapp haciendo click aquí.